# DDMC2PF1

## Profibus – dp to MODBUS RTU/ASCII

# 协议转换模块使用手册

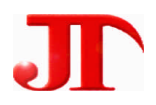

### 中国专利技术产业化示范园区

四川 · 德阳 泰山南路风临左岸1栋1门2楼1号 Email:webmaster@jtplc.com

> 注:使用手册修改恕不另行通知 敬请关注 http://www.jtplc.com 软件板本的升级信息

捷通科技有限公司

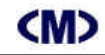

#### ■ 主要用途

用于 Profibus 现场总线与 Modbus 设备之间交换数据,采用 Profibus 专用芯片,支持所有 Profibus-dp 现场总线系统。

#### ■ 主要特点

- 通讯1口: Profibus dp 从站通讯方式,支持连接到 PLC、DCS、计算机等多种主站;
- 通讯口 2:标准 Modbus RTU/ASCII 可选协议,支持 01、02、03、04、06、15、16 命令;
- Profibus dp 通讯速率: 19.2Kbps~6 Mbps 自适应波特率选择;
- Modbus 通讯速率: 4.8Kbps~115.2bps 用户参数软件设置;
- 连接 Modbus 设备数量:最多 8 个;
- 每个 DDMC2PF1 交换数据: 47 个输入字、48 个输出字, 具备通讯故障信息;
- 通讯回路相互隔离;
- 电源极性保护。
- 主要参数(表1)

|   |        | (表                       | 1) |
|---|--------|--------------------------|----|
| - | 工作电压   | DC24V±5%带电源极性保护          |    |
| ] | 功率消耗   | 最大 1800mW                |    |
| 通 | RS-485 | Profibus dp 从站           |    |
| 讯 | 通讯速率   | 9600KBps~6MBps 可选        |    |
| 1 | 传送距离   | <1200M                   |    |
|   |        | (标准 Profibus dp 通讯距离)    |    |
| 通 | 可选择    | RS-485, RS-422, RS-232   |    |
| 讯 | 通讯速率   | 4800~115200Bps 可选择       |    |
| 2 | 通讯格式   | 校验方式、通讯位数可选、1 位停止位       |    |
|   | 传送距离   | RS-485<1200M, RS-232<15M |    |
| 4 | 谕入隔离   | 双通讯回路相互电隔离               |    |
| ì | 适用范围   | Profibus 与 Modbus 设备交换数据 |    |
| 4 | 外形尺寸   | 宽 71×高 26×长 128mm        |    |
|   | 重量     | 不含包装约 0.22Kg             |    |
| Ę | 安装方式   | 标准 U 型导轨安装               |    |

- 使用方法
- 技术规范内容:
- 1. 通讯口1速率(自适应):
- 9.6Kbps, 19.2Kbps, 93.75Kbps, 187.5Kbps, 500Kbps, 1.5Mbps, 3Mbps, 6Mbps,
- 2. 通讯口2通讯速率(用户参数软件设置):

A-01

4800Bps, 9600Bps, 19200Bps, 38400Bps, 57600Bps, 11520Bps,

#### 3. 模块外形尺寸及端子结构图:

(M)

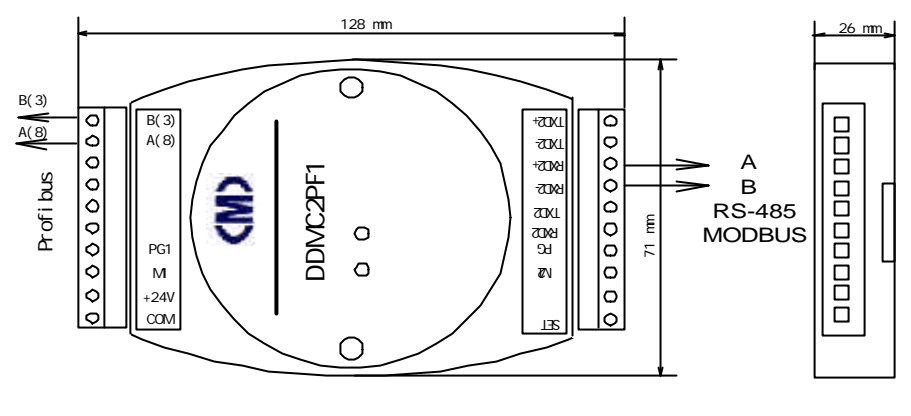

#### 4. 连接数量:

Profibus 网络:最多为 126 个;

Modbus 网络: 最多 8 个设备(每增加 1 个 DDMC2PF1 模块可增加连接 8 个设备) 本模块最多支持 8 个 MODBUS RTU 站数目,总计交换 47 个字输入、48 个字输出。

5. 用户参数设置:

支持用户参数设置 Profibus 远程输入、输出字及数量」但固定占用输入 48 字和输出 48 字; 支持用户参数设置 Modbus 通讯参数、地址设置、寄存器地址设置。

● 参数设置

本模块参数设置方式有两种,模块手动地址设置方式和用户参数设置方式。

1. 地址设置方式:

本模块采用通过拨码开关 SW1 选择站地址, ON 表示 "0", OFF 表示 "1", 见图 1 所示。 其中 A0~A5 为 Profibus dp 网络地址设置共可设置 64 的不同地址,而 MAN 为地址增倍开关:

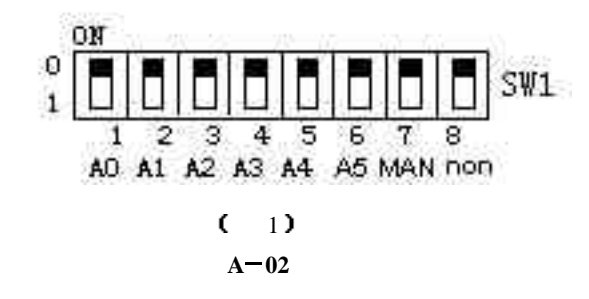

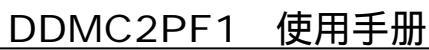

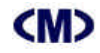

### \_\_\_\_DDMC2PF1 使用手册

### <M>

### DDMC2PF1 使用手册

模块地址=(SW1的1~6位)+(non)×40H(按十六进制计算)。

当MAN=0:

A0A1A2A3A4A5=110000」模块地址为 3H+(0×40H)= 3H;

当 MAN=1:

A0A1A2A3A4A5=110000」模块地址为 3H+(1×40H)=43H;

- 出厂设置通讯格式为:地址为 3。
- 2. 用户参数设置:

必须配合从站用户参数配置界面进行相应设置,详见调试说明和图 20 9 20 必须注意:用户参数设置必须正确,否则系统将无法正常工作

● 结构框图及输入通道、连接示意图:

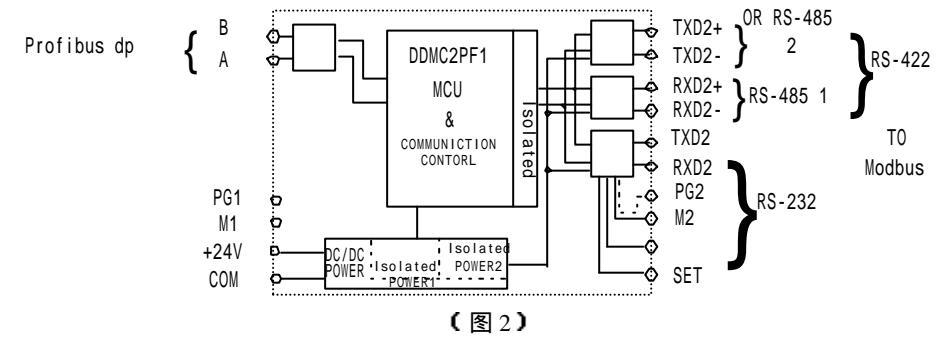

#### ● 应用介绍

本通讯协议转换模块可将标准 MODBUS 现场设备(包括各种支持 MODBUS 设备的仪器、 仪表、传感器、变频器)连接到 PROFIBUS-DP 网络中,将 MODBUS 设备映射(相当于)为 PROFIBUS-DP 的一个从站设备,以达到不同网络设备的数据交换。

1 . 扩展西门子 S7-300、400 PLC I/O:

对于支持 PROFIBUS 的可编程逻辑控制器 (例如西门子 S7 系列 PLC) 经本模块可连接 第三方设备,完成 PLC 等系统的模拟量、开关量扩展。

(1) DDMF2-8AD、DDMF2-8DA标准模拟量输入/出模块:低成本扩展 PLC 的模拟量通道;
(2) DDMF2-8ADP、DDMF2-8ADK热电阻、热电偶模块:低成本扩展 PLC 的温度采集通道;
(3) DDMF2-16DI、16DO开关量输入输出模块:低成本扩展 PLC 的开关量输入、输出通道;

每个 DDMC2PF1 可最多扩展 8 个 DDMF2 系列模块」在 PROFIBUS 中转换为标准远程输入 PIWxx、输出 PQWxx 而直接使用。

A-03

2 \_ 将支持 MODBUS 的不同厂家设备连接到 PROFIBUS 网络中:

工控、仪表设备厂家的多种仪表、传感器设备经 DDMC2PF1 可连接到 PROFIBUS 网络中,通过 PROFIBUS 网络直接读取数据、输出控制数据到相应 MODBUS 设备上。实际使用中,这些设备就相当于是 PROFIBUS 的远程设备,无需额外编程。

例如 S7-300 PLC:要获取某种仪表的数据 40001,只需要将该设备映射为 PROFIBUS 设备中的 PIW0,则 PLC 程序中 PIW0 即等效于 40001 保持寄存器。同样,要写某种仪表的数据 到 40001,只需要将该设备映射为 PROFIBUS 设备中的 PQW2,则在 PLC 中写入 PQW2 数据

为 1234H J 则 MODBUS 设备中 40001 数据即变为 1234H J

#### 3 . 将台达 PLC 连接到 PROFIBUS 网络中:

台达 PLC 具备 RS-485 通讯口,符合 MODBUS ASCII 协议,小型 DVP 系列的 PLC RS-485 固定为 9600Bps,1 位停止位,7 位数据位、偶校验,因此,必须在 PROFIBUS DP 网络用户参数配置为 MODBUS ASCII 模式,通讯参数为 9600Bps、1、7、E。

由于台达 DVP 系列 PLC 按照内部寄存器地址划分 PLC 的各种寄存器,因此,必须按照相应 PLC 内部寄存器地址和命令设置高位寄存器地址和命令。DVP 系列 PLC 内部寄存器分类见表 2:

(表2)

| DVP PLC | PLC 寻址范围 | 支持的 MODBUS 命令       | MODBUS 高位地址 | 用户参数 MODBUS 地址      |
|---------|----------|---------------------|-------------|---------------------|
| S       | S0~~S48  | 01H, 02H, 15H       | 00H         | 00000, 10000        |
| Х       | X0~~X48  | 02H                 | 04H         | 10000               |
| Y       | Y0~~Y48  | 01H, 02H            | 05H         | 00000               |
| Т       | T0~~T64  | 01H, 02H, 03H, 15H, | 06H         | 00000, 10000, 40000 |
|         |          | 16H                 |             |                     |
| М       | MO~~M48  | 01H, 02H, 15H       | 08H         | 00000 10000         |
| С       | C0~~C64  | 01H, 02H, 03H, 15H, | OEH         | 00000, 10000, 40000 |
|         |          | 16H                 |             |                     |
| D       | D0~~D64  | 03H, 16H            | 10H         | 40000               |

注: 用户参数 MODBUS 设备地址指 DDMC2PF1 用户参数中对应的下拉列表中的选择参数;

注 2:P 由于 DVP PLC 按 0~255 作为一个页面寻址,而 DDMC2PF1 限制每区域的连续寻址 数量不超过 49 个,因此,交换的数据区最好安排在地址为 0~48 范围内,如果超过则可通过 MODBUS 高为地址选择另外的一个页面相同的寄存器作为寻址中,举例:

DDMC2PF1 可扩展寻址:

S246~S294: MODBUS 高位地址选择 01H,总计不超过 768 个位; S512~S560: MODBUS 高位地址选择 02H,总计不超过 768 个位; S768~S816: MODBUS 高位地址选择 02H,总计不超过 768 个位;

### **(M)**

### DDMC2PF1 使用手册

M246~M294: MODBUS 高位地址选择 09H,总计不超过 768 个位; M512~M560: MODBUS 高位地址选择 0AH,总计不超过 768 个位; M768~M816: MODBUS 高位地址选择 0BH,总计不超过 768 个位; M1024~M1072: MODBUS 高位地址选择 0CH,总计不超过 768 个位;

D246~D294: MODBUS 高位地址选择 10H,总计不超过 48 个字;

D512~D560: MODBUS 高位地址选择 11H,总计不超过 48 个字;

D768~D816: MODBUS 高位地址选择 12H, 总计不超过 48 个字;

D1024~D1072:MODBUS 高位地址选择 13H,总计不超过 48 个字;

采用 DDMC2PF1 后经 MODBUS 连接 8 个 MODBUS 设备号,设备号是唯一的,但 MODBUS 地址则可以是不唯一的?

因此,连接8台 DVP PLC到 PROFIBUS,每台 PLC 只允许交换1种寄存器并使用单一命令; 连接4台 DVP PLC到 PROFIBUS,每台 PLC 只允许交换2种寄存器并使用单一命令或者连接 4台 DVP PLC到 PROFIBUS,每台 PLC 只允许交换1种寄存器但可使用读写命令;

.....

如果连接1台PLC,则允许交换8种寄存器的单一命令或者4种寄存器的读、写命令; 系统构成参见下图所示**!** 

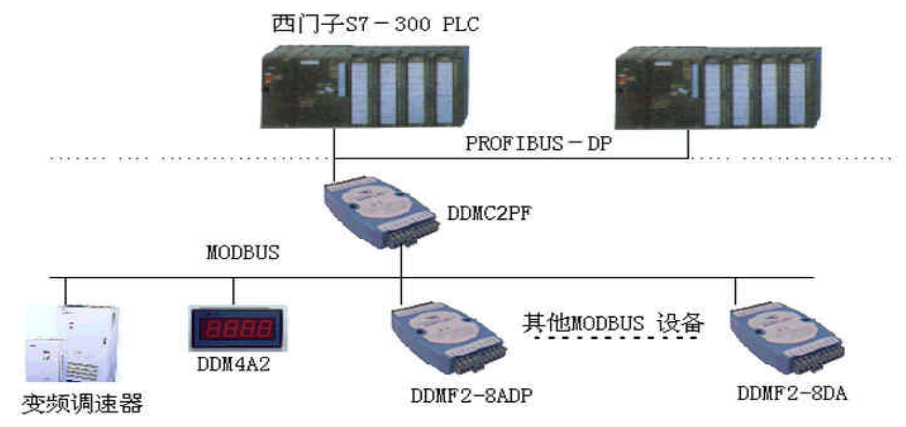

#### ● 调试说明:

DDMC2PFI 通讯协议转换模块能将 MODBUS RTU/ASCII 设备通讯数据(或者寄存器)映 射到 PROFIBUS 现场通讯总线的远程输入、输出寄存器中。

1. 连接工作电源:

A-05

# 

本模块工作电源为 DC24V,单个模块电流需求大约 70mA,为了让模块能稳定工作,适当 留有一定电源余量是必要的。

DC24V 电源可以是 PLC 本机自带的传感器用电源(必须确保 PLC 工作的必须电源容量), 也可以是自配的其他直流电源,如用开关稳压电源必须保证电源品质,如选择纹波小、电磁辐 射少的优质工业用稳压电源。

电源连接后,如果模块未连接到正在工作的 PROFIBUS – DP 网络上,则 TXD 红色指示灯 常亮、绿色 RXD 灯常灭,否则需要检测电源、连接端子或者通讯连接线路**!** 

2. 连接 PROFIBUS- DP 通讯网络:

(M)

断开模块工作的DC24V电源,连接该模块的A、B 端子到PROFIBUS网络,一般PROFIBUS 采用DB9 连接,A 线对应8 脚、B 线对应3 脚。然后接通模块电源,如果PROFIBUS-DP 网络中有该模块所对应的地址配置信息,则该模块的绿色RXD 灯亮,表示已经正确收到PROFIBUS-DP 信息。

3. 输入各信号到模块端子:

为了测试该模块是否能正确工作,我们可采用西门子 S7-315-2D 进行系统调试: ① 运行 Step 7 编程软件并进入图 4 画面;

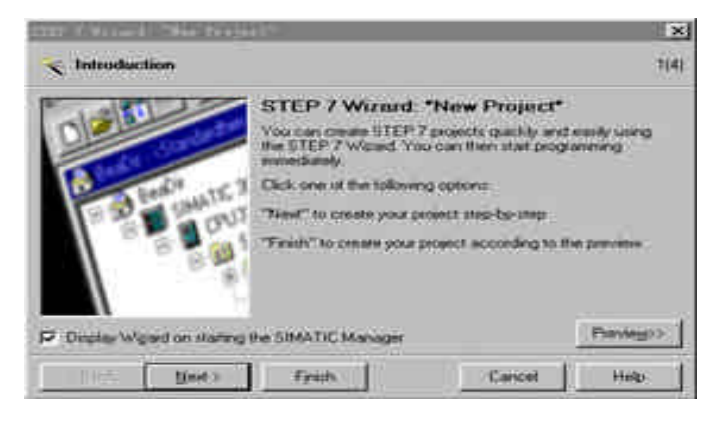

(图4)

按 Next 进入下一步:

A - 0 6

## **(M)**

### DDMC2PF1 使用手册

| TEP 7 Strand They        | Trajecti                                                                                                    | x                                       | IIII I tired. 'No.                                                         | · fraject*                                                                 |                                                                                                    | ×          |
|--------------------------|----------------------------------------------------------------------------------------------------|-----------------------------------------|----------------------------------------------------------------------------|----------------------------------------------------------------------------|----------------------------------------------------------------------------------------------------|------------|
| Which CPU as             | n you using in your project?                                                                                                    | 2(4)                                    | Which blocks                                                               | do you want to add?                                                        |                                                                                                    | 3(4)       |
| CPU                      | CPU Type         Oxide No.           CPU314         55:57:314:146:04:0           CPU314:020P         65:57:314:66:00:0           CPU314:020P         65:57:314:56:00:0           CPU315:02P         65:57:315:46:00:0           CPU315:02P         65:57:315:46:00:0           CPU315:02P         65:57:316:56:00:0           CPU315:02P         65:57:316:56:00:0           CPU315:02P         65:57:316:50:00:0 | * * *                                   | Blocks                                                                     | Hock Name<br>© 06100<br>06101<br>06102<br>06102<br>06102<br>06102<br>06102 | Synbolic Name<br>Complete Restart<br>Restart<br>Cold Restart<br>Programming Ento<br>Module Access Face |            |
| CPU naver<br>NPT gódenns | CPUDI520P11<br>2  CPUDI520P11<br>Cold memory 128 KB: 0.1 m<br>Instruction: MPH 0P correct<br>mailer in OP Street, mailerer                                                                                                    | ±/1600 +<br>etion (DF<br>montguistion + |                                                                            | I™ Solect≬)<br>Language for So<br>I SIL                                    | leçted Illecka<br>(7 (LAQ)                                                                             | Help on QI |
|                          |                                                                                                    | Prevente>                               | Close with yource                                                          | , ties                                                                     |                                                                                                    | (Pavego)   |
| - Bask Ne                | et) finith Circol                                                                                                    | Halp                                    | <gapt bit<="" td=""><td>ed) Fpith</td><td>Caricel</td><td>Help</td></gapt> | ed) Fpith                                                                  | Caricel                                                                                                | Help       |
|                          | (图5)                                                                                                    |                                         |                                                                            | (图)                                                                        | 5)                                                                                                    |            |

在图 5 中选择 S7-300 自带 PROFIBUS-DP 的 S7-315-2DP,按 Next 进入下一步(图 6)? 并添加 0B1、0B82、0B100、0B122 程序块,注意,使用 PROFIBUS 必须要添加这些程序块,不

论你使用否,见图 7? 按 Next 进入图 8 所示,输入工程文件名,例如,此处输入 TEST,按 Finsh 完成工程项目的定制工作:

| Stat - sidimailanpiin                                                                                                    | etallest.                        |     |                                          | STEP 7 Winard: "New ]         | Tragest"                                                                                                    | × |
|----------------------------------------------------------------------------------------------------|----------------------------------|-----|------------------------------------------|-------------------------------|----------------------------------------------------------------------------------------------------|---|
| in an and a state and a state of the state of the state o | O 201100 O 00152<br>O 001 O 0000 |     | 🔄 What do you want to call your project? |                               |                                                                                                    |   |
| E THISSEN                                                                                                    | OWN                              | 10. |                                          | Drawd name<br>E aning praw to | TEST<br>ODWF TEST<br>DDWF TEST<br>DDWF 1600<br>DDWF 900<br>DDWF 90 |   |
|                                                                                                    |                                  |     |                                          | ()+ <b>Est</b> (0-            | Previnge                                                                                                    |   |

(图7)

(图8)

为了正确使用 PROFIBUS 网络,还必须在程序文件中加入 FB20 功能块,使用鼠标右键弹出

#### 上述菜单。选择插入新对象 FB20.

也可以在"SIMATIC Manager"界面中按"New Project/Library"建立新工程,见图9所示, 并输入新建立的工程文件名,例如 TEST1,见图 10 所示

A - 0 7

## **<M>**

### DDMC2PF1 使用手册

| SIMATIC Mana; | er            |                |  |
|---------------|---------------|----------------|--|
| File PLC View | Options Windo | w <u>H</u> elp |  |
|               | 1 🔟 🔳 🕺       | 1              |  |
| New Project/I | i br ary      |                |  |
|               |               |                |  |
|               |               |                |  |
|               |               |                |  |
|               |               |                |  |
|               |               |                |  |
|               |               |                |  |
|               |               |                |  |
|               |               |                |  |
|               |               |                |  |
|               |               |                |  |
|               |               |                |  |

(图9)

| New Project                                        |             |
|----------------------------------------------------|-------------|
| User projects Libraries Mult:<br>Name Storage path | iprojects   |
| ZDH_DP E:\Siemens\simm                             |             |
|                                                    |             |
|                                                    |             |
|                                                    |             |
| Lud to oursels multiproject                        |             |
| Name:                                              | Type:       |
|                                                    | Project     |
| Storage location<br>E:\Siemens\Step7\s7proj        | Browse      |
|                                                    |             |
| OK                                                 | Cancel Help |
|                                                    |             |

(图10)

在图 11 的界面下,使用鼠标右键弹出菜单,选择插入新对象为 SIMATIC 300 Station

| SIMATIC Mana  | ger - TEST1         |                  |                            |      |
|---------------|---------------------|------------------|----------------------------|------|
| e Edit In:    | sert PLC View Opti  | ons Window Help  |                            |      |
| 1 🧀 🔡 🖷       | 7 X B C 🚵           |                  | K No Filter >              | - 70 |
| decad second  |                     |                  |                            |      |
|               |                     |                  |                            |      |
| l and         |                     |                  |                            |      |
| TEST          | 1 - E:\Siemens\Step | 7\s7proj\Test1   |                            |      |
|               | East -              | Lite 1+2         | 8                          |      |
|               | Contra              | CERTER           |                            |      |
|               | Perte               | Etr 14V          |                            |      |
|               | Service Service     |                  |                            |      |
|               | Dellecter           | Dell             |                            |      |
|               | Insert New Objec    | ŧ Þ              | S7 Program                 |      |
|               | PLC                 | )<br>)           | M7 Program                 |      |
|               | Rename              | F2               | SIMATIC 400 Station        |      |
|               | Object Propertie    | s Alt+Return     | SIMATIC 300 Station        |      |
|               |                     | 1                | SIMATIC H Station          |      |
|               |                     |                  | Other station              |      |
|               |                     |                  | SIMATIC SS                 |      |
|               |                     |                  | PG/PC                      |      |
|               |                     |                  | SIMATIC PC Station         |      |
| 2             |                     |                  | MPI                        |      |
|               |                     |                  | PROFIBUS                   |      |
|               |                     |                  | Industrial Ethernet        |      |
|               |                     |                  | PTP                        |      |
|               |                     |                  | SIMATIC 200 Station        |      |
| serts SIMATIC | 300 Station at the  | cursor position. | FTF<br>SIMATIC 200 Station |      |

(图11)

#### 在已生成的工程下,选择 Hardware 并双击进入硬件配置界面图 12 中。

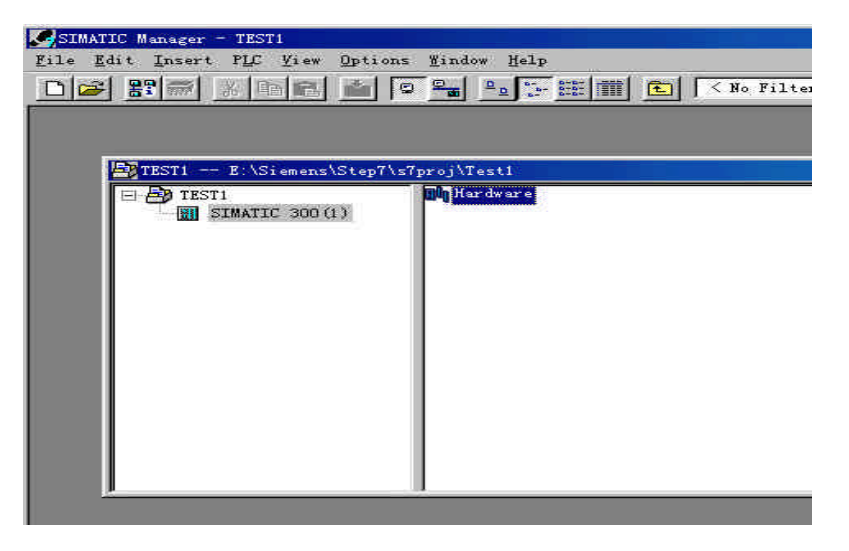

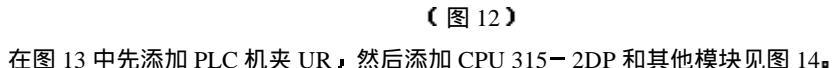

A-09

## **(M)**

## DDMC2PF1 使用手册

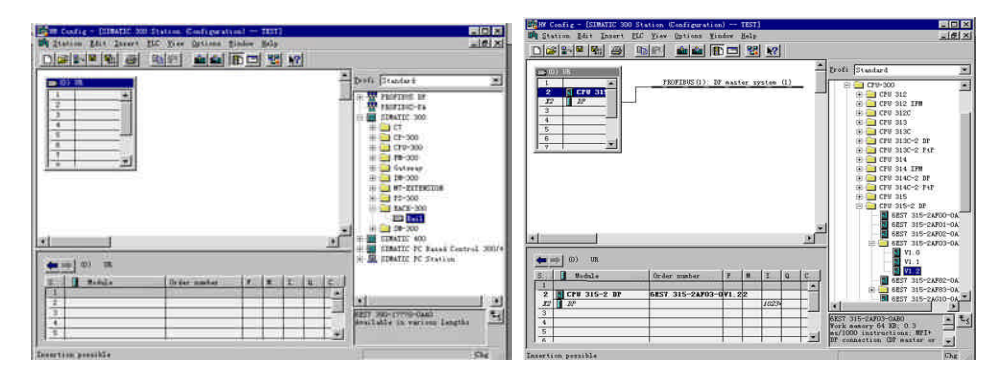

(图 13)
 (图 14)
 双击机夹中 2 槽的 X2 DP 行,设置 PROFIBUS 的站地址例如为 02H,然后设置 PROFIBUS
 DP 的网络通讯速度,此处暂设置 1.5 MBps(本模块最高支持通讯速率),见图 15。

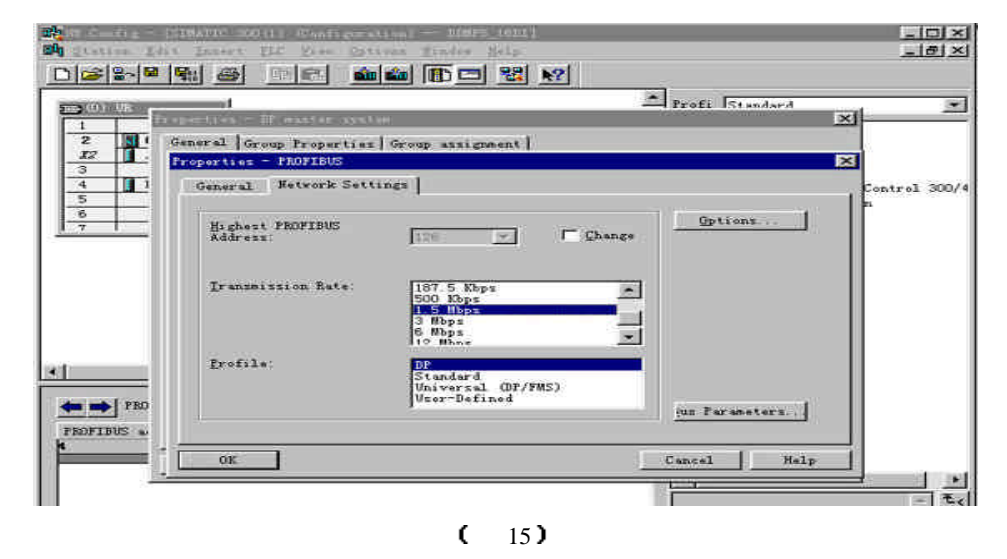

②安装 GSD 文件:

由于捷通科技的 DDMF5 系列产品完全兼容其他 PROFIBUS 总线,故它可以象西门子等其他 公司的 PROFIBUS 产品一样使用唯一需要的是安装 GSD 文件到 Step 7 软件中,这可在 SIMATIC A-10

Manager 下的 Hardware 界面中安装。方法如下:

在图 16 所示的 Hardware 界面中,选择 Options -> Install New GSD;

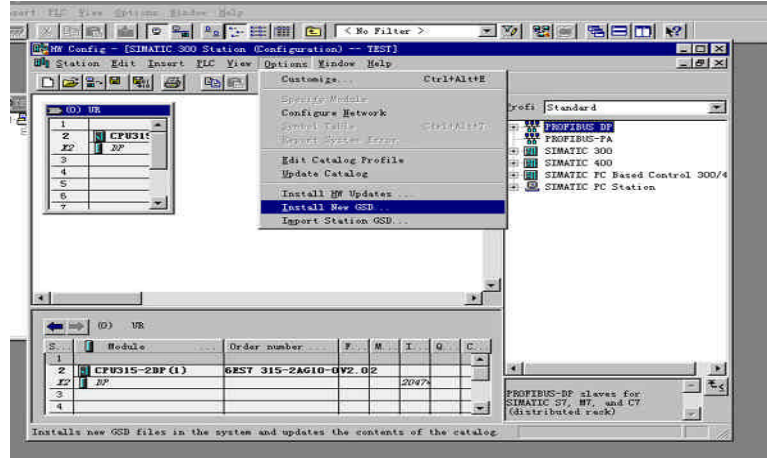

(图 16) 打开 Jt\_gsd 文件夹,选择要安装的模块所对应的文件后即可安装,见图 17

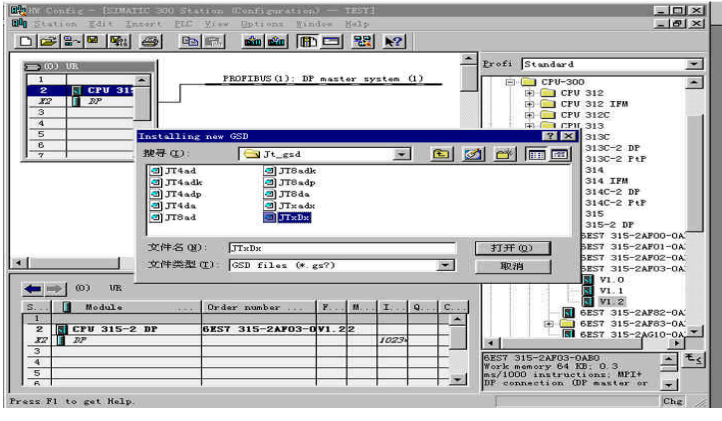

(图17)

为了在 Setp 7 编程界面中显示 DDMF5 现场模块图形」你需要拷贝 DDMF5 位图到 Step 7 安 装目录下的 S7data\nsbmp 目录下。

#### ③ 配置硬件:

下面的图 18 界面是在 S7-300 PLCPROFIBUS 网络中添加捷通科技的通讯协议转换模块

A-11

## DDMC2PF1 使用手册

|                                                                                                    | ptions Lindow He    | lp         |                                                                                                    | <u>_ 8</u>                                                                                                    |
|----------------------------------------------------------------------------------------------------|---------------------|------------|----------------------------------------------------------------------------------------------------|----------------------------------------------------------------------------------------------------|
|                                                                                                    | 🛍 🋍 🖪 🖻             | B N?       |                                                                                                    |                                                                                                    |
| 🚍 (0) VR                                                                                                    |                     |            | Erofi                                                                                                    | Standard                                                                                                    |
| I         PROF           2         CPU 315-           3         D016xRel.           5         6           -         -           -         -           -         -           -         -           -         -           -         -           -         -           -         -           -         -           -         -           -         - | IBUS (1): DF master | system (1) | -                                                                                                    | PROFIBUS DF Additional Field Device:  Additional Field Device:  Domesal  Domesal  D |
| S. D Order Number / Designati                                                                                                    | on I Add Q          | Address (  | 30                                                                                                    | DDMF5_xDx                                                                                                    |
| U IONCLAFS DYEX PYCHOLOGY                                                                                                    | 32 63               |            |                                                                                                    | ± 🛄 1/0                                                                                                    |
| 1 1 18-01-228 - 6140 62-06-05-05-05-05-05-05-05-05-05-05-05-05-05-                                                                                                    | 84 95               |            | _                                                                                                    | 🕀 🥅 Gateway                                                                                                    |
| 1 16A(2PF: 所以評決侵決<br>2 16A(2PF: 协议转换保护                                                                                                    |                     |            | in the second second se |                                                                                                    |
| 1         15A(2): 所以評例保護           2         16A(2): 所以評例保護           3         16A(2): 所以評例保護                                                                                                    | 2                   | 39         |                                                                                                    |                                                                                                    |
| 1         10AC277         DFULFERGER           2         16AC2PF         bFULFERGER           3         16AC2PF         bFULFERGER           4         16AC2PF         bFULFERGER                                                                                                    | 2                   | 33         | MODEL                                                                                                    | ▶<br>NS RTV/PROFIBUS-DP转换模块                                                                                                    |

<sup>(</sup>图18)

DDMC2PF1 例子示意。通讯协议转换模块内部用户参数设置可通过 Step 7 的友好界面设置,参见图 19 示意。

#### ●模块作MODBUS 主站设备连接最多达8 个MODBUS 设备从站:

适合将MODBUS从设备连接到Profibus网络上,例如传统仪器、仪表、传感器和其他MODBUS设备。本模块支持0xxx线圈输入、输出(对应1、15号命令),1xxx数字输入(对应2号命令),3xxx输入寄存器(对应4号命令),4xxxx保持寄存器输入、输出(对应3、16、6号命令)、因此你能十分方便选择PROFIBUS与MODBUS要交换的寄存器。 注意:0xxx 线圈可映射到 PROFIBUS 的 PIW(输入)和输出(PQW)并且按 16bit 交换; 1xxx 输入只能映射到 PROFIBUS 的 PIW(输入)并且按 16bit 交换,否则会出错; 3xxxx 输入寄存器只能映射到 PROFIBUS 的 PIW(输入)并且按 16bit 交换,否则会出错; 4xxxx 保持寄存器可映射到 PROFIBUS 的 PIW(输入)和输出(PQW)并且按 16bit 交换; MODBUS 的通讯参数也可通过该界面进行选择!

注意:

当 DDMC2PF1 中某个设备号仅写入 1 个保持寄存器时,则 DDMC2PF1 则按 6 号命令写 单个保持寄存器 1 以兼容某些 MODBUS 设备仅支持写单个保持寄存器的命令。如果写保持 寄存器数目超过 1 个。则自动按 16 号命令完成多个寄存器写入命令。

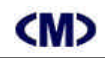

|            | General the electric materiality (    |             |     |               |
|------------|---------------------------------------|-------------|-----|---------------|
| 🗃 (6) UB   | Parameters                            | Value       | •   | 1             |
| 1          | E 🔄 Station parameters                |             |     | 1             |
| 2          | Device-specific parameters            | 24 1 2011   |     | 1d Devices    |
| 12         | - 画」1# MUDEBUS 地理由法律                  | 01/01H      | _   |               |
| 3          |                                       | 00700H      | _   |               |
| 4          |                                       | 12 / 00H    |     | 1 1           |
| 5          | TEL SH MODERUS HHILS                  | 17/110      | - 2 |               |
|            | 「」 S# MODEBUS 地址に表择                   | 21 / 154    |     | F             |
| 1000       | 回 7# MODEBUS 地址的选择                    | 257.194     | -   | FF            |
|            | - E S# MODEBUS 地址H洗择                  | 29/234      |     | PF            |
| (m = ) (3) | 一回 1# MODBUS 选择                       | 00002 純間    | _   | 12            |
|            | - (三) 2# MODBUS 选择                    | 00006 线图    | •   | 121           |
| S          | - 🗐 3# MODBUS 选择                      | 30015 输入寄存器 |     | 3 <b>8</b> 3  |
| 0 16.      | _                                     | 30016 输入寄存器 | -   |               |
| 1 16.      | —— 5# MODBUS 选择                       | 40001 保持寄存器 |     | 3             |
| 2 16.      | ————————————————————————————————————— | 40002 保持实达界 |     | 1 >1          |
| 3 10.      | 「町 7H MODRUS 法择                       | 40004 保持寄存器 |     | + 19 18 4th 3 |
| 4 10.      |                                       | 40005 保持寄存器 |     | 2261846       |

#### (图19)

# 注:1..DDMC2PF1 默认工作在 MODBUS RTU 模式,如果连接 MODBUS ASCII 模式必须设置用户参数为 MODBUS ASCII 模式;

- 2..DDMC2PF1 在图 19 中设置通讯参数,必须设置与 MODBUS 设备相同的通讯参数;
- 3..选择 MODBUS 设备不同地址段必须设置 MODBUS 高位地址;
- 4.. MODBUS 设备号是唯一的,但不同设备号可以选择相同的 MODBUS 设备地址,这样可交换更多类型的寄存器数据。
- 5..对于 40000 保持寄存器 · 在用户参数设置中可以配合高位 + 低位设置方法在 40001~ 49999 范围内的任意寄存器选择 · 满足特殊设备的全范围寄存器选择要求 •
- ④ 故障诊断功能介绍:

DDMC2PF1 设有通讯故障功能介绍,现介绍如下:

在与 PROFIBUS 网络交换远程输入字中最多可交换 48 个 PIW 』但用户实际只能使用 47 个 PIW 作为交换寄存器。系统划分出最后一个 PIW 作为通讯故障检测并可在所有的 PROFIBUS 主站中获取。

举例如下:如果系统组态 PIW0 作为 DDMC2PF1 的第1个远程输入字,则 PIW94 则被系统固定占用为系统通讯检测用寄存器,定义如下:

A-13

## **(M)**

### DDMC2PF1 使用手册

PIW94 对应 PIB94 和 PIB95 如表 3 所示 ( 按位表示 ):

(表3)

| 寄存器名    | 状态 0        | 状态 1       |
|---------|-------------|------------|
| PIB94.0 | 设备1未超时      | 设备1超时错误    |
| PIB94.1 | 设备2未超时      | 设备 2 超时错误  |
| PIB94.2 | 设备3未超时      | 设备3超时错误    |
| PIB94.3 | 设备 4 未超时    | 设备 4 超时错误  |
| PIB94.4 | 设备 5 未超时    | 设备 5 超时错误  |
| PIB94.5 | 设备6未超时      | 设备 6 超时错误  |
| PIB94.6 | 设备7未超时      | 设备 7 超时错误  |
| PIB94.7 | 设备 8 未超时    | 设备 8 超时错误  |
| PIB95.0 | 设备1正常通讯命令   | 设备1错误的通讯命令 |
| PIB95.1 | 设备2正常通讯命令   | 设备2错误的通讯命令 |
| PIB95.2 | 设备3正常通讯命令   | 设备3错误的通讯命令 |
| PIB95.3 | 设备4正常通讯命令   | 设备4错误的通讯命令 |
| PIB95.4 | 设备 5 正常通讯命令 | 设备5错误的通讯命令 |
| PIB95.5 | 设备6正常通讯命令   | 设备6错误的通讯命令 |
| PIB95.6 | 设备7正常通讯命令   | 设备7错误的通讯命令 |
| PIB95.7 | 设备8正常通讯命令   | 设备8错误的通讯命令 |

因此,假如你关心通讯的稳定性和可靠性,则可将该寄存器引入至 PROFIBUS 主站中作为 报警处理或者在 PLC 程序中将对应的位常闭点串接后传输至 MWxxx 寄存器然后再使用。 注意:

PROFIBUS 远程寄存器的地址排号必须与 PROFIBUS 的系统地址相配合设置:

如果 PROFIBUS 中其他设备中使用了 PIWx 和 PQWx 则 DDMC2PF1 的起始地址应加 上系统寄存器地址号 即 DDMC2PF1 应加上系统 PIW 或 PQW 的偏移量 ? 举例如下:

机架上设备地址已占用 PIW0、PIW2、PQW0、PQW2、PQW4,则 DDMC2PF1 所占用的 首地址应分别从 PIW2+2= PIW4 开始,同理,PQW 则从 PQW4+2= PQW6 开始!

● 模块作MODBUS 从站设备可连接到MODBUS 主站设备 (例如DCS):

适合将DCS系统、计算机组态软件、其他MODBUS主设备连接到Profibus网络上。 通过用户参数设置DDMC2PF1 可作MODBUS 从站,以连接到其他MODBUS 主站上并作 为一个从设备(RTU或ASIC从设备可选)。下载用户硬件配置后请对模块从新上电此时 DDMC2PF1 即工作于MODBUS 从站方式在此方式下,本模块支持3#命令(读4xxx 保持寄

#### 存器)和16#命令(写4xxxx命令),参见图20所示:

| eneral Parameter Assignment           |                    |   |
|---------------------------------------|--------------------|---|
| Parameters                            | Value              | ~ |
| - 🗐 4# PROFIBUS读/写数                   | 6个字数据              |   |
| - 🗐 5# PROFIBUS读/写数                   | 6个字数据              |   |
| - 🗐 6# PROFIBUS读/写数                   | 6个字数据              |   |
| —                                     | 6个字数据              |   |
| - 🗐 8# PROFIBUS读/写数                   | 1个字数据              |   |
| - 🗐 1# MODBUS 高位地                     | 00 / 00H           |   |
| - 🗐 2# MODBUS 高位地                     | 00 / 00H           |   |
| - 🗐 3# MODBUS 高位地                     | 00 / 00H           |   |
| — 🗐 4# MODBUS 高位地                     | 00 / 00H           |   |
| — <li> 5# MODBUS 高位地</li>             | 00 / 00H           |   |
| — III 6# MODBUS 高位地                   | 00 / 00H           |   |
| ————————————————————————————————————— | 00 / 00H           |   |
| — 🗐 8# MODBUS 高位地                     | 00 / 00H           |   |
| - 🗐 MODBUS 通讯参数设                      | 9.6K. e. 8. 1      |   |
| ────────────────────────────────────  | MODBUS RTU 主站模式    | - |
| 🕁 🧰 Hex parameter assignment          | MODBUS RTU 主站模式    |   |
|                                       | MODBUS ASICII 主站模式 | × |
|                                       | MODBUS RTU 从站模式    |   |
|                                       | MODBUS ASICII 从站模式 |   |

(图20)

#### 数据交换说明:

MODBUS 3# 命令:

映射40001~40047 到PQWx+2 ~PQW+92,即MODBUS主设备可读PQW 输出值:
即Profibus 网络中写入PQWx 数据将被传输至DDMC2PF1 的PQW缓冲区内,当MODBUS
主设备使用读保持寄存器命令3# 以获取40001~40047内部数据时,DDMC2PF1将返回
40001~40047内部数据到MODBUS 主设备上。相当于MODBUS主设备读取了Profibus 的
PQWx+2 ~PQW+92远程输出数据。

MODBUS 16# 命令:

映射40001~40048 到PIWx+2 PIW+94,即MODBUS 可写数据到PIW 值:

当MODBUS 主设备向DDMC2PF1 发送16 命令强置多个MODBUS 保持寄存器数据命令 后,该组数据将保存于DDMC2PF1 的PIW 缓冲区,等待Profibus 主站取回数据到PIWx。即 MODBUS从设备的输出相当于Profibus网络的远程输入字!

上述PQWx、PIWx 为同一Profibus 网络上系统已分配的寄存器地址,故DDMC2PF1 模块 所使用的PQW、PIW 必须加上该偏移量x。

注意:由于DDMC2PF1 的MODBUS设备端与Profibus 网络的对应远程输入输出关系相对 A-15

### **<M>**

### DDMC2PF1 使用手册

应,因此MODBUS 寄存器并象非独立MODBUS 从设备那样读写数据,必须与Profibus 所规 定的方式进行对应操作方有意义。

例如当使用16**#**命令写数据1234 到保持寄存器40001 如再次采用03**#**命令读40001保持 寄存器数据后,返回到MODBUS 主设备的数据并非是1234,而是Profibus 的PQWx+2。 在Profibus 网络中规定了PIW 为只读而PQW 为只写。因此对应于DDMC2PF1 的MODBUS 设 备端,寄存器读写与PQW、 PIW 所关联在物理地址上是不同的地址,请不要混淆一体**!** 

如果MODBUS 主设备需要查询自己输出的控制数据是否被Profibus 正确接收,可以按如下方式处理 (例如: Profibus 网络中以分配寄存器地址为10,故DDMC2PF1 起始地址占用 PIW10+ 2 = PIW12, PQW10+2 = PQW12)。

MODBUS 主设备写数据1234 到DDMC2PF1 的MODBUS 寄存器40001,则Profibus 端将 PIW12 传输到PQW12。则MODBUS主设备读40001寄存器时即为1234,这样数据完成了一个完整的传输循环过程,参见图21 所示!

| OB1 : "Main Program Sweep (Cycle)"   |     |
|--------------------------------------|-----|
| Comment:                             |     |
| hetwork 1 <mark>:</mark> : 远程输入到远程输出 |     |
| Comment:                             |     |
| PIW12-IN OUT-PQW12                   |     |
| (图21)                                |     |
| 故障诊断功能由于仅有读写两种命令,故MODBUS 地址故障状态按表4   | 所示: |

(表4)

| 寄存器名          | 状态 0      | 状态 1       |
|---------------|-----------|------------|
| PIB94.0~94.3  | 读数据未超时    | 读数据超时错误    |
| PIB94.4~94.7  | 写数据未超时    | 写数据超时错误    |
| PIB95.0 9~5.3 | 读数据正常通讯命令 | 读数据错误的通讯命令 |
| PIB95.1 9~5.7 | 写数据正常通讯命令 | 写数据错误的通讯命令 |